### **Presentation Maker**

MED-472 / December 6, 2018 / Contact: Jan Niehoff

# ClinicalKey Medical Education LEARN users will be able to export images and their citation and copyright information into a PowerPoint presentation.

### **Overview**

ClinicalKey Medical Education LEARN users will be able to select an Image from Browse or Search results, save it to a Presentation, and download the Presentation as a PowerPoint file. The citation and copyright information will be saved with the Image. From the My Presentations area, users may create, view, rename, or delete a Presentation or delete Images within a Presentation. Users may access the My Presentations area when saving an Image or by selecting it from the menu drop-down in the upper-right corner of any page.

The main steps to export images into a PowerPoint presentation using the Presentation Maker are listed below. Each step links to corresponding details in the Illustrated Steps section.

Versions affected: ClinicalKey Medical Education LEARN (All versions)

### **Illustrated Steps: Contents**

Click link to jump to step in this document.

- 1. Click an Image from the Browse or Search results.
- 2. <u>Click the "Add to Presentation" link at the bottom of the Image.</u>
- 3. Indicate the Presentation to which the Image should be added.
  - Select an existing Presentation.
  - <u>Create a new Presentation.</u>
- 4. Choose "Add" or "Add and View Presentation."
  - <u>Add.</u>
  - Add and View Presentation.
- 5. Visit My Presentations Area.
  - <u>Navigate from an Image through the "Add and View Presentation" button.</u>
  - Navigate from the menu drop-down.
- 6. Select Options from My Presentations Area.
  - <u>Create New Presentation.</u>
  - <u>Rename Presentation.</u>
  - Download Presentation.
  - Delete Presentation.

### **Illustrated Steps**

### **Step 1: Click an Image from the Browse or Search results.**

Users may activate Presentation Maker options by opening an Image.

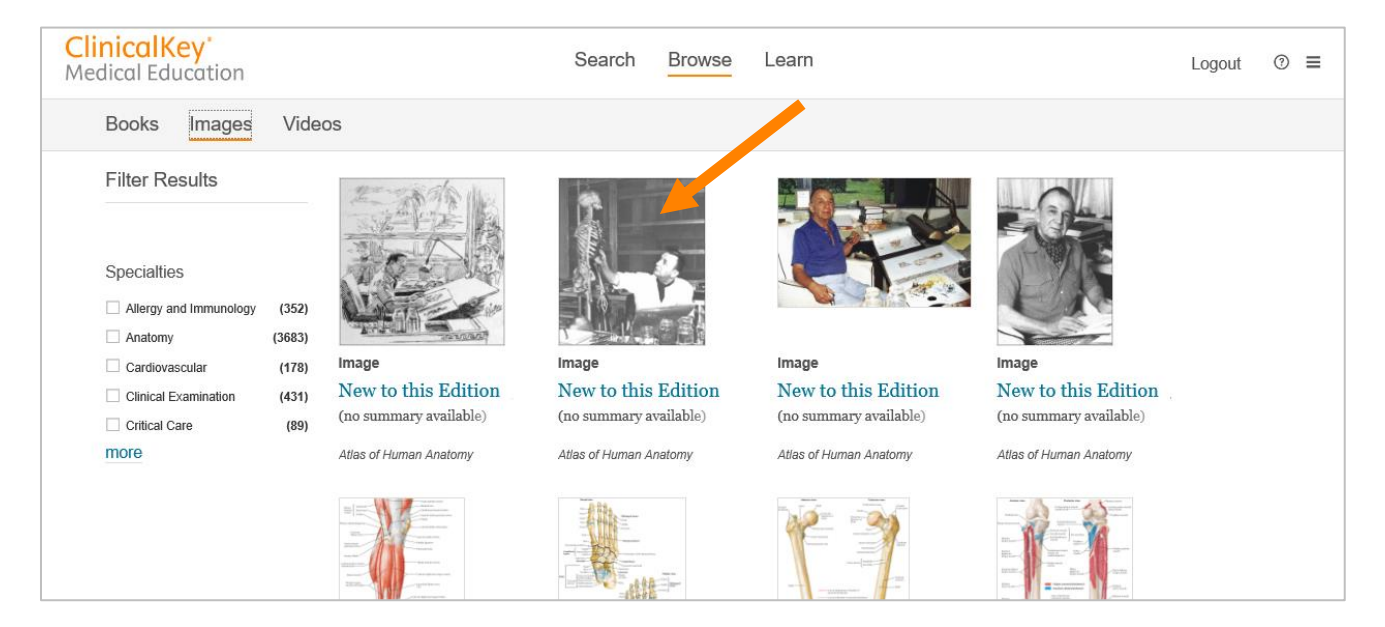

### Step 2: Click the "Add to Presentation" link at the bottom of the Image.

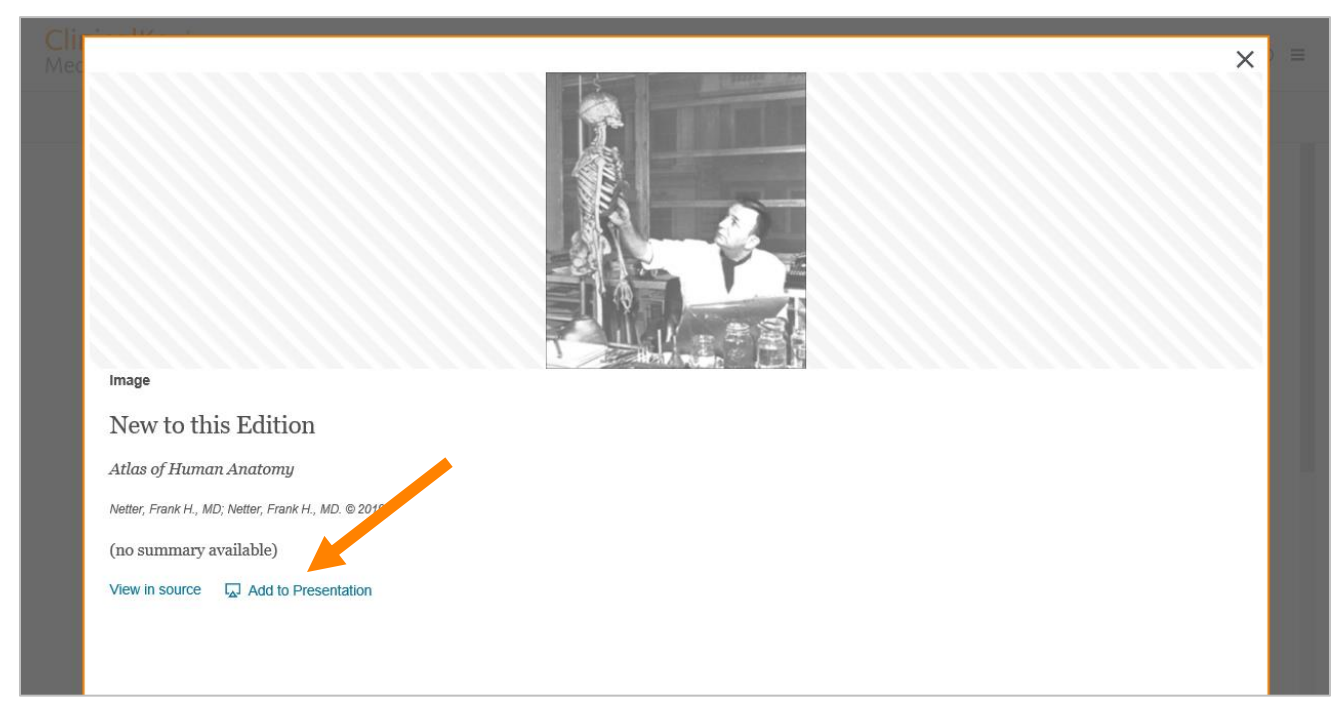

### **Step 3: Indicate the Presentation to which the Image should be added.**

#### **Option A: Select an existing Presentation.**

If the Presentation already exists, select it from the drop-down menu on the left.

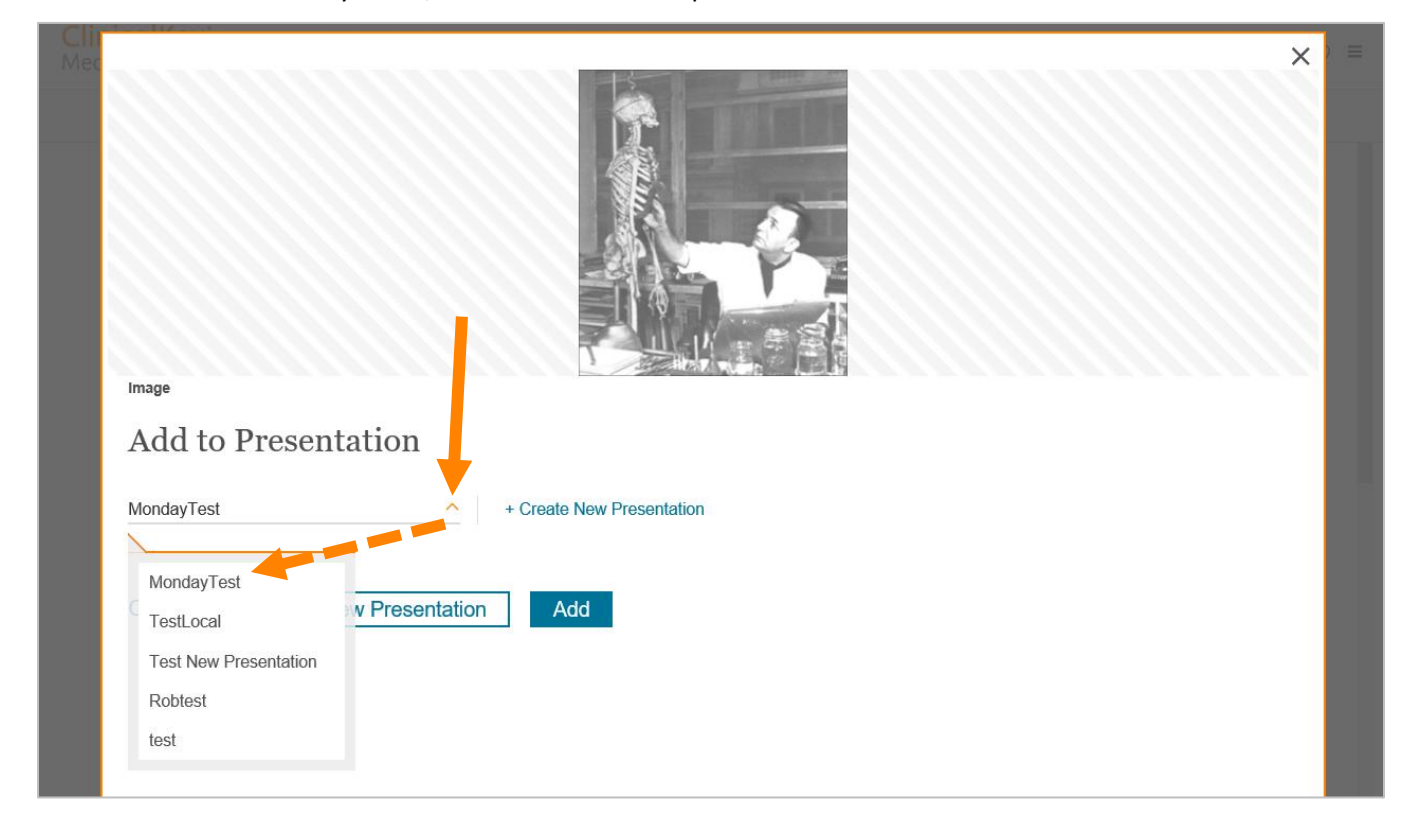

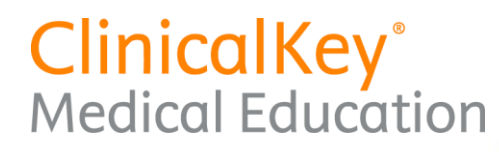

### **Option B: Create a new Presentation.**

To create a new Presentation:

1) Click the "+Create New Presentation" link.

| Mec | ×                                      |  |
|-----|----------------------------------------|--|
|     | Image                                  |  |
|     | Add to Presentation                    |  |
|     | MondayTest   + Create New Presentation |  |
|     |                                        |  |
|     | Cancel Add and View Presentation Add   |  |
|     |                                        |  |

2) Fill in the name.

| Mec               | ×                                             |
|-------------------|-----------------------------------------------|
| Add to Present    | ation                                         |
| MondayTest        | Presentation name Type Presentation Name Here |
| Cancel Add and Vi | ew Presentation Add                           |

- 3) Click "Save."
- 4) The name of the new Presentation will appear on the left.

### Step 4: Choose "Add" or "Add and View Presentation."

### **Option A: Add.**

1) Select "Add" to add the Image without opening the Presentation.

|                                      | ×   |
|--------------------------------------|-----|
| Image                                | HEY |
| Add to Presentation                  |     |
| MondayTest                           |     |
| Cancel Add and View Presentation Add |     |

2) A confirmation message will indicate the Image has been added.

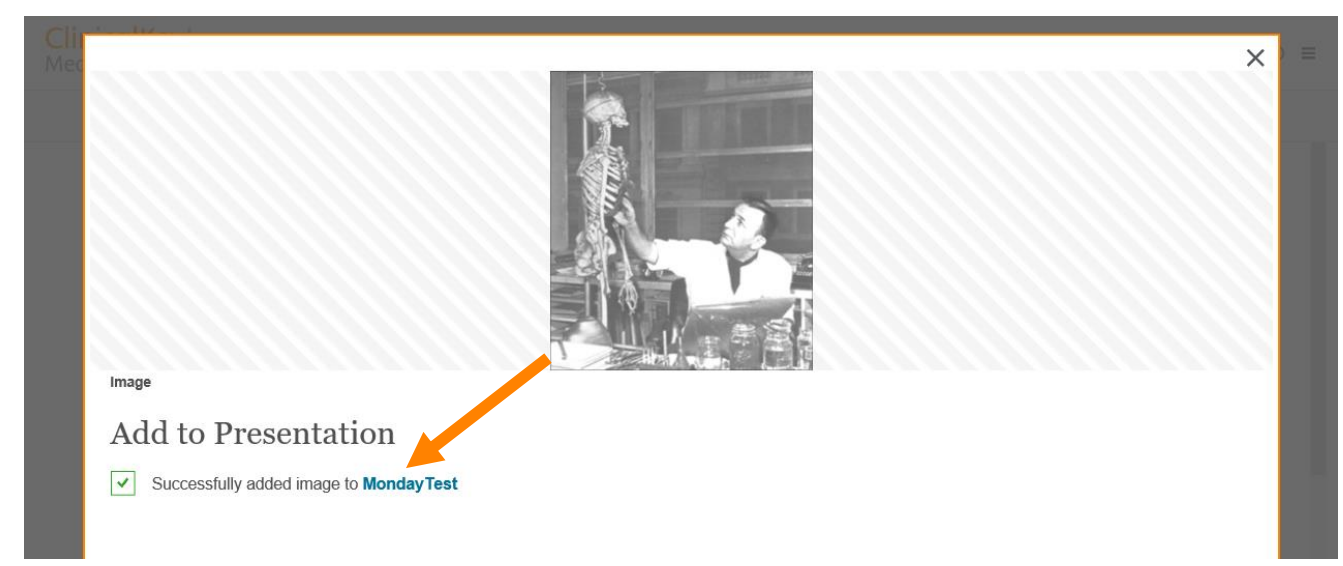

3) Click the X in the upper-right corner to close the Image and return to the Browse or Search results.

## ClinicalKey® Medical Education

### **Option B: Add and View Presentation.**

Select "Add and View Presentation" to navigate to the My Presentations area, which offers the following options in the upper-right corner of the screen: Create New Presentation, Rename, Download, and Delete.

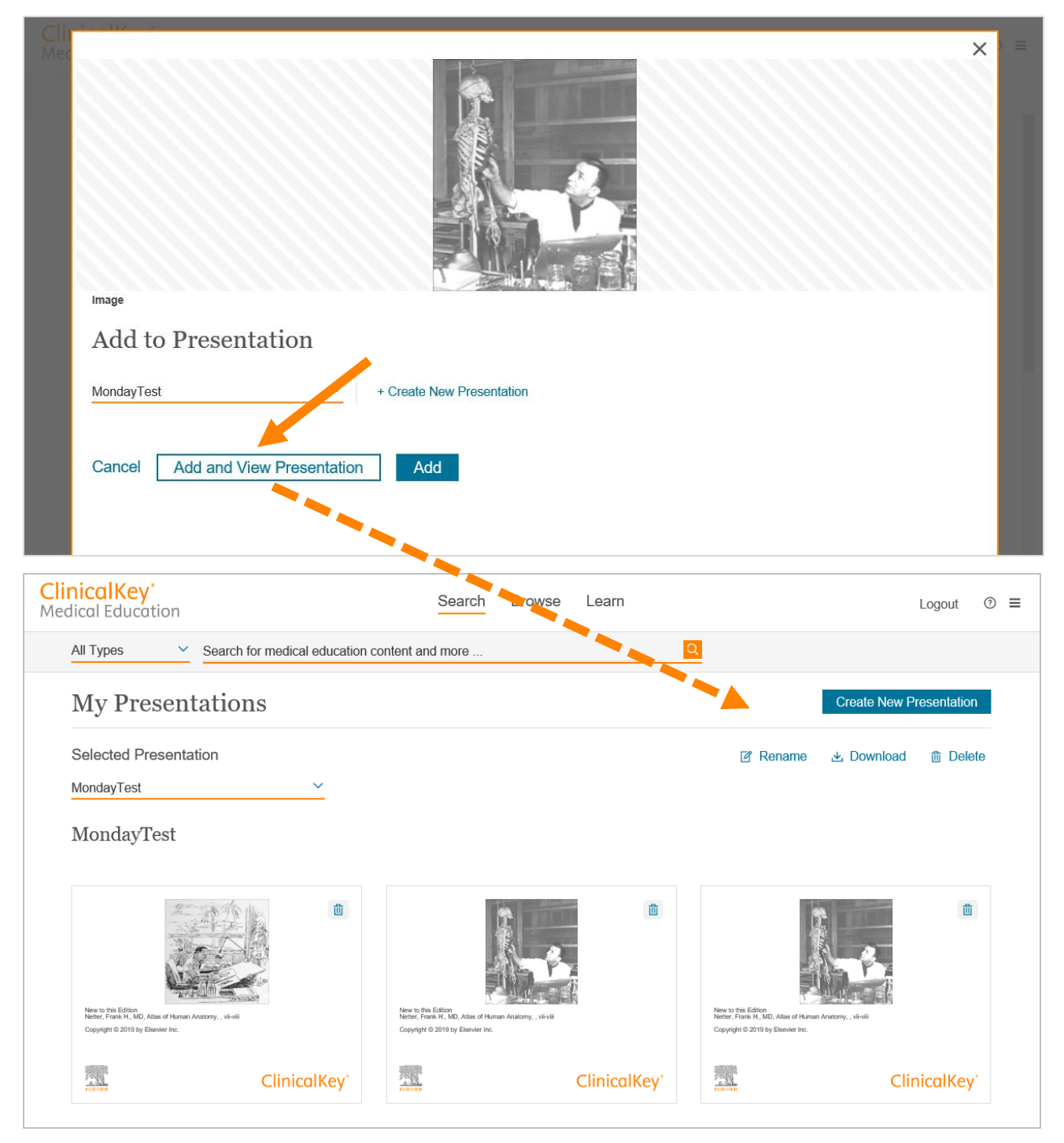

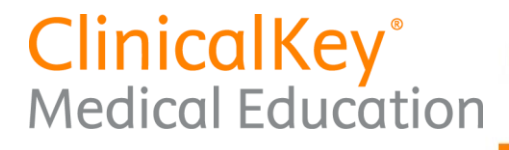

### Step 5: Visit My Presentations Area.

### Option A: Navigate from an Image through the "Add and View Presentation" button.

For details, see Step 4, Option B.

#### **Option B: Navigate from the menu drop-down.**

Click Menu button in the upper-right corner of any screen, and select "My Presentations."

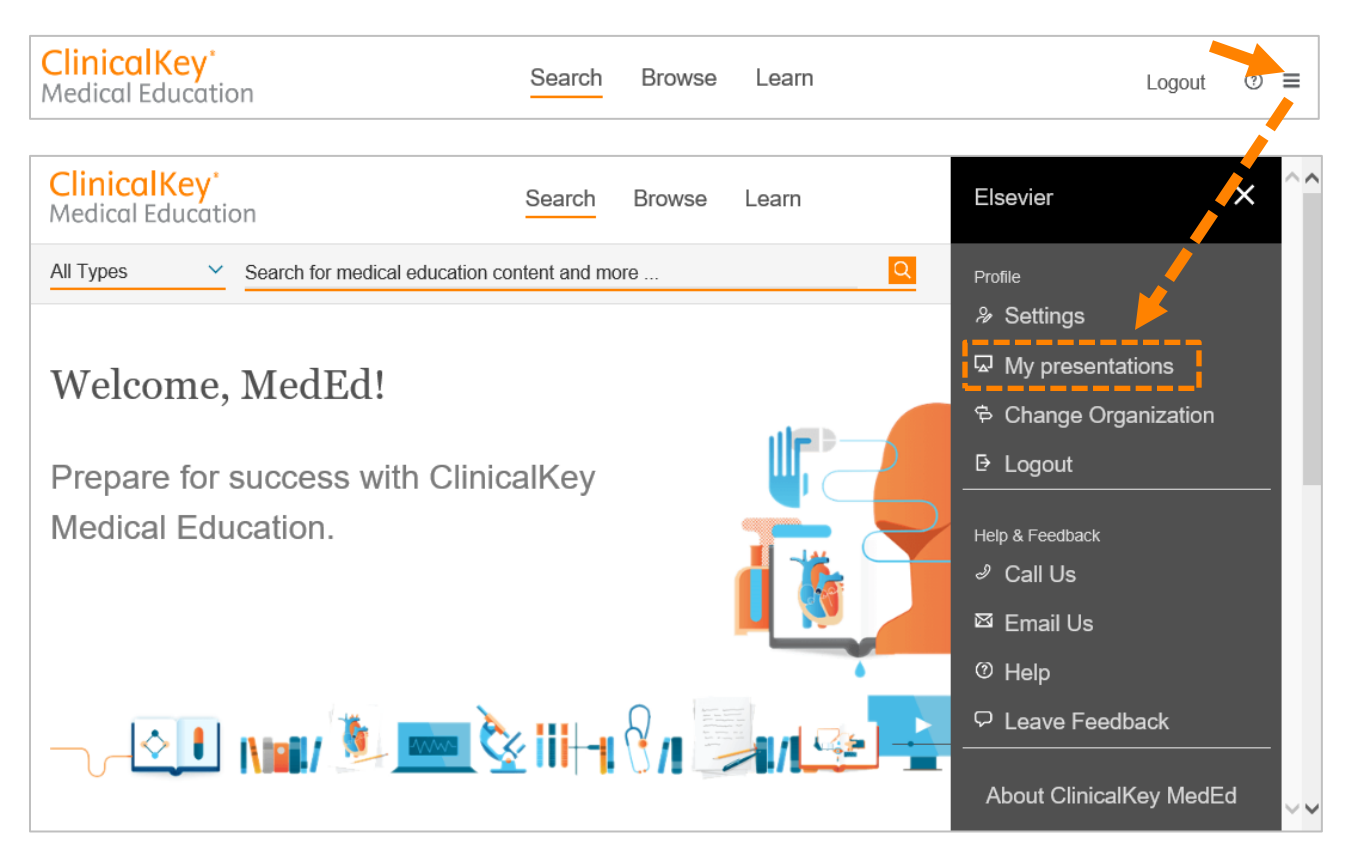

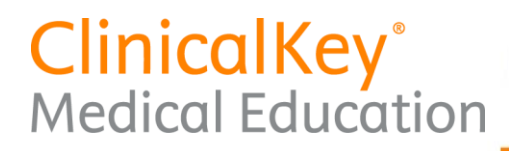

### Step 6: Select Options from My Presentations Area.

### **Option A: Create New Presentation.**

For details, see Step 3, Option B.

| inicalKey"<br>edical Education                | Search Browse Learn | Logout ©                     |
|-----------------------------------------------|---------------------|------------------------------|
| All Types Y Search for medical education cont | ent and more        |                              |
| My Presentations                              |                     | Create New Presentation      |
| Selected Presentation                         |                     | 🗹 Rename 🛃 Download 📋 Delete |
| MondayTest ~                                  |                     |                              |
| MondayTest                                    |                     |                              |
| 11=-12 Ale de A                               |                     | <b>n</b>                     |
|                                               |                     |                              |

### **Option B: Rename Presentation.**

To change the name of the Presentation, click the "Rename" link, type a new name, and click "Rename."

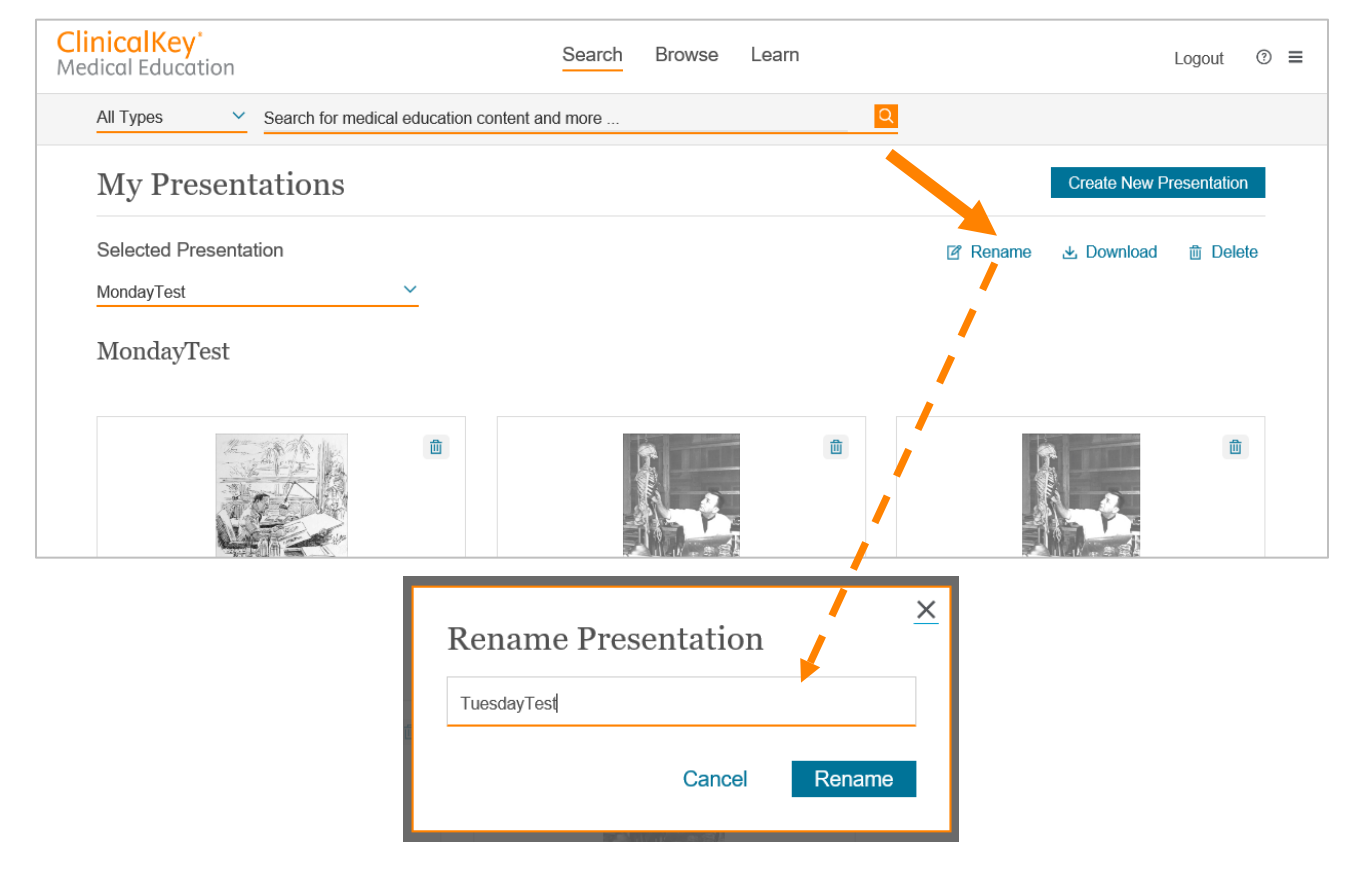

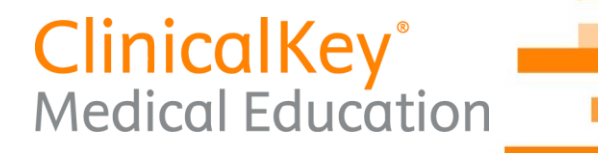

### **Option C: Download Presentation.**

Download the Presentation as a PowerPoint (.ppt) file by clicking the "Download" link. A pop-up window will let you know the Presentation was downloaded successfully. Click "OK" or the X in the upper-right corner to close the pop-up.

Open the downloaded file to view the Presentation as a PowerPoint (.ppt) file. The citation information and copyright line appear below the image.

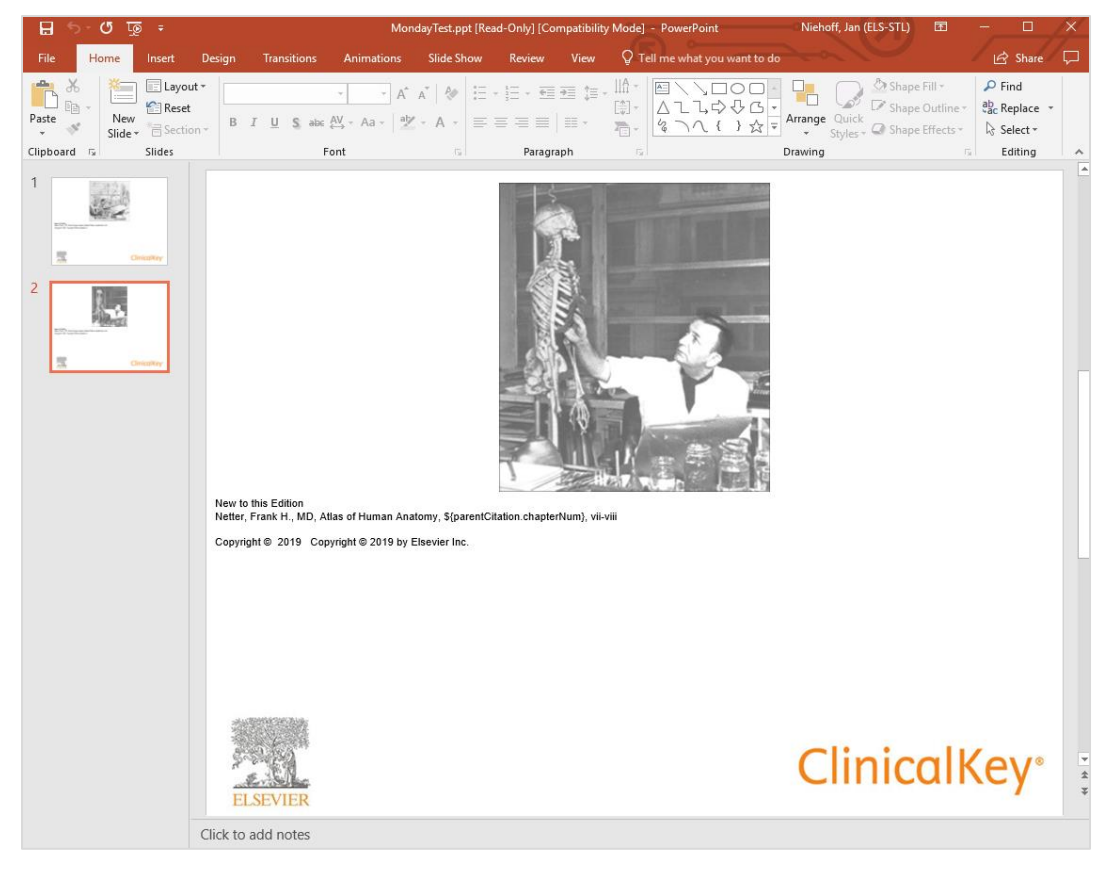

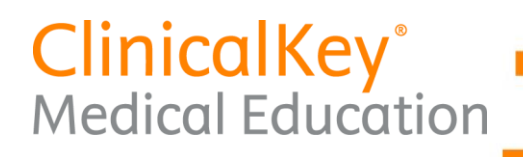

### **Option D: Delete Presentation.**

Delete the Presentation by clicking the "Delete" link. A pop-up window will ask whether you are sure you want to delete the Presentation. Click "Delete" to delete the Presentation, or click "Cancel" or the X in the upper-right corner to close the pop-up without deleting the Presentation.

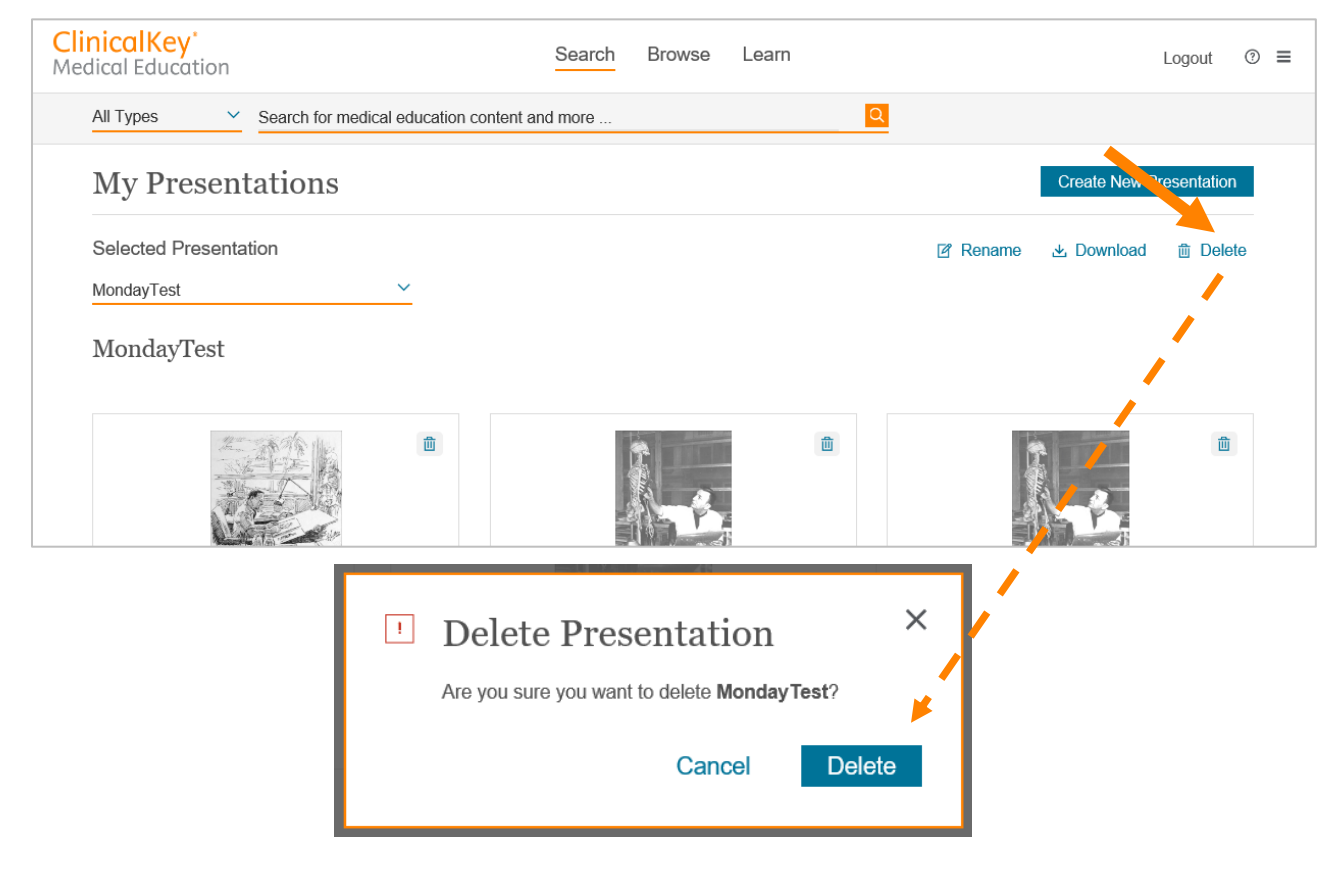